## Schritt 1: www.moreplan.de

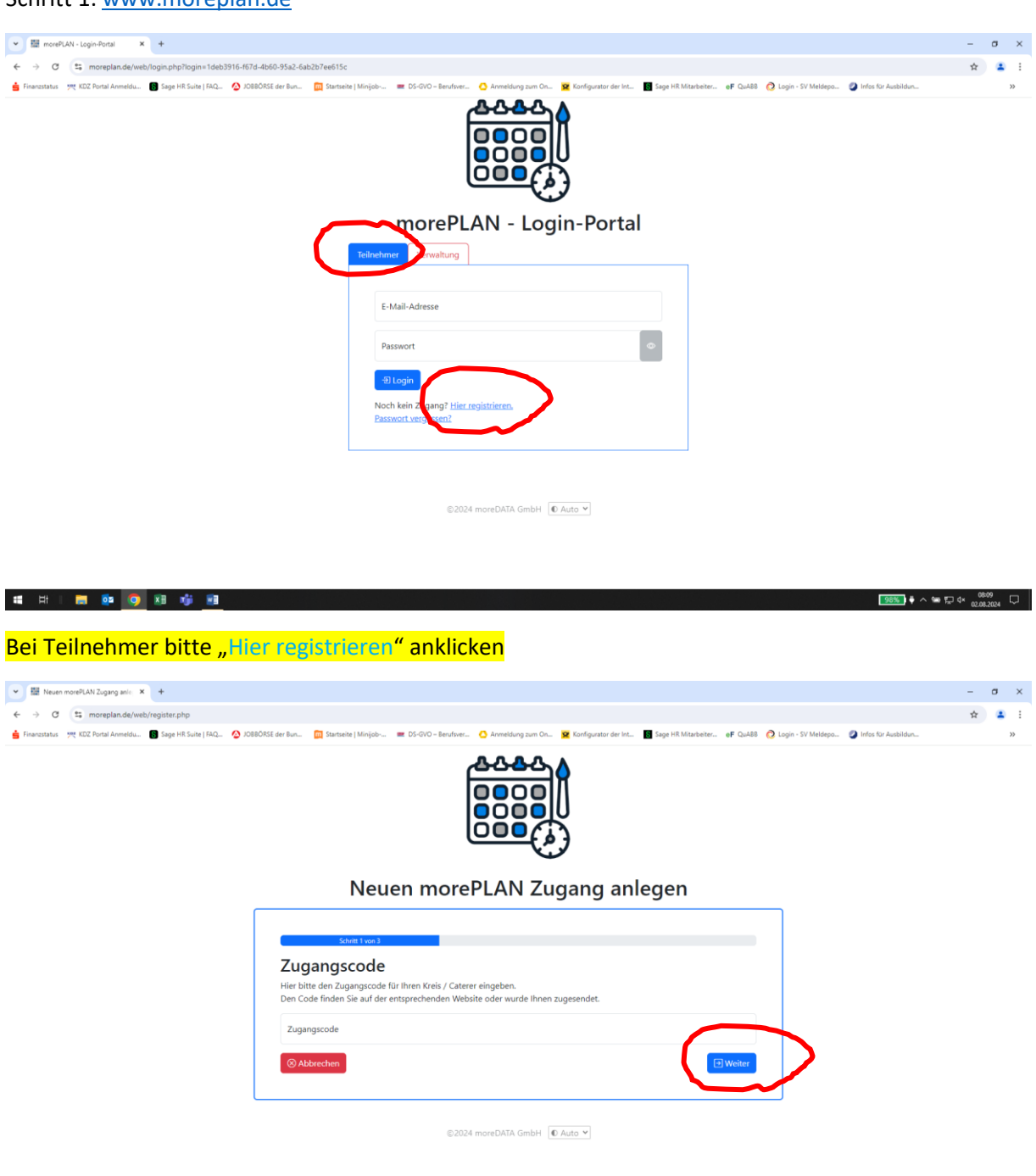

# # I # 🔯 🧕 🗷 🦸 🗾

\_\_\_\_\_\_ 9855 ♦ ^ 98 5 4× 02.08.2024

Zugangscode: Limburg25 eingeben und weiter klicken

| V I Neuen more/LAN Zugang anix: X +                                                                                                    | -    | σ    | ×   |
|----------------------------------------------------------------------------------------------------|------|------|-----|
| ← → ♂ G the moreplande/web/register.php                                                                                                    | 0, ☆ |      | 1 1 |
| 🛔 Franzistus 199, KDZ Fortal Armedola. 🔳 Lage HB Existe J KA. 👌 COBOSES der Bun. 🔯 Extrate J Minisjab 🗰 DS-VIO - Benchren: 🖒 Armedolong zum Ch. 💆 Konfigueator der Int. 📑 Lage HB Existe J Minisjab. 🧳 Hole KD Ausbildon.                                                                                                    |      |      | >>  |
| <b>GAB I</b>                                                                                                    |      |      | Î   |
| GESELLSCHAFT FÜR AUSBILDUNG<br>UND BESCHÄFTIGUNG mbH                                                                                                    |      |      |     |
| Neuen morePLAN Zugang anlegen für die<br>Gesellschaft für Ausbildung und Beschäftigung mbH                                                                                                    |      |      |     |
| Solid Level                                                                                                    |      |      |     |
| Logindaten anlegen                                                                                                    |      |      |     |
| E-Mail-Auresse                                                                                                    |      |      |     |
| Neues Passwort         Dri hered trait is 200m ang sin         • investere is one for forwardshare entraten         • investere is one forwardshare entraten         • investere is one forwardshare entraten         • investere is one forwardshare entraten         • investere is one forwardshare entraten         • investere is one forwardshare forwardshare entraten         • investere is one forwardshare forwardshare entraten         • investere is one forwardshare forwardshare entraten         • investere is one forwardshare forwardshare entraten         • investere is one forwardshare entraten         • investere is one forwardshare entraten         • investere is one forwardshare entraten |      |      |     |
| Neues Passmort O                                                                                                    |      |      |     |
| Passwort Passwort wiederholen Ø                                                                                                    |      |      |     |
| Datenschutz                                                                                                    |      |      |     |
| Aberchen     (E Spechen & Attiverungsson zuenden                                                                                                    | 0    | 0-14 | ļ   |

Emailadresse eingeben und ein Passwort vergeben, den Datenschutz bitte lesen und anklicken!

"Speichern & Aktivierungscode senden"

| ✓  Neuen morePLAY Zogang anti × +                                                                                                    |   | - | σ | ×  |
|----------------------------------------------------------------------------------------------------|---|---|---|----|
| ← → ♂ (≒) moreplan.de/web/register.php                                                                                                    | Q | ☆ | ۲ | :  |
| 📩 Franzistas 🕫 KSZ Partal Amedida. 🗃 Sage HB Saite (SAQ, 🚱 XOBBORSI der Bun. 🔯 Statesteite (Minjab 🛲 DS-GVO- Benderer. 🙆 Amendang zum On. 🙀 Kanfagunator der Int. 📓 Sage HB Mateisteiten. etF GuABB 🧟 Login - SV Meldegoa. |   |   | ; | >> |
|                                                                                                    |   |   |   | 77 |
| €2014 monDATA GmbH € Auto X                                                                                                    |   |   |   |    |
|                                                                                                    |   |   |   |    |

Nun zu Ihrem Emailpostfach wechseln!

# # | = 💀 🧿 🗷 🤴 💻

985) 🗘 🥎 🕼 😡 9815 🖓

## In der Mail steht mittig <mark>"Account aktivieren"</mark> dort klicken, sofern nicht möglich, dann den unteren Link Kopieren und in den Browser einfügen.

Aktivierung morePLAN-Account f
ür Gesellschaft f
ür Ausbildung und Besch
äftigung mbH

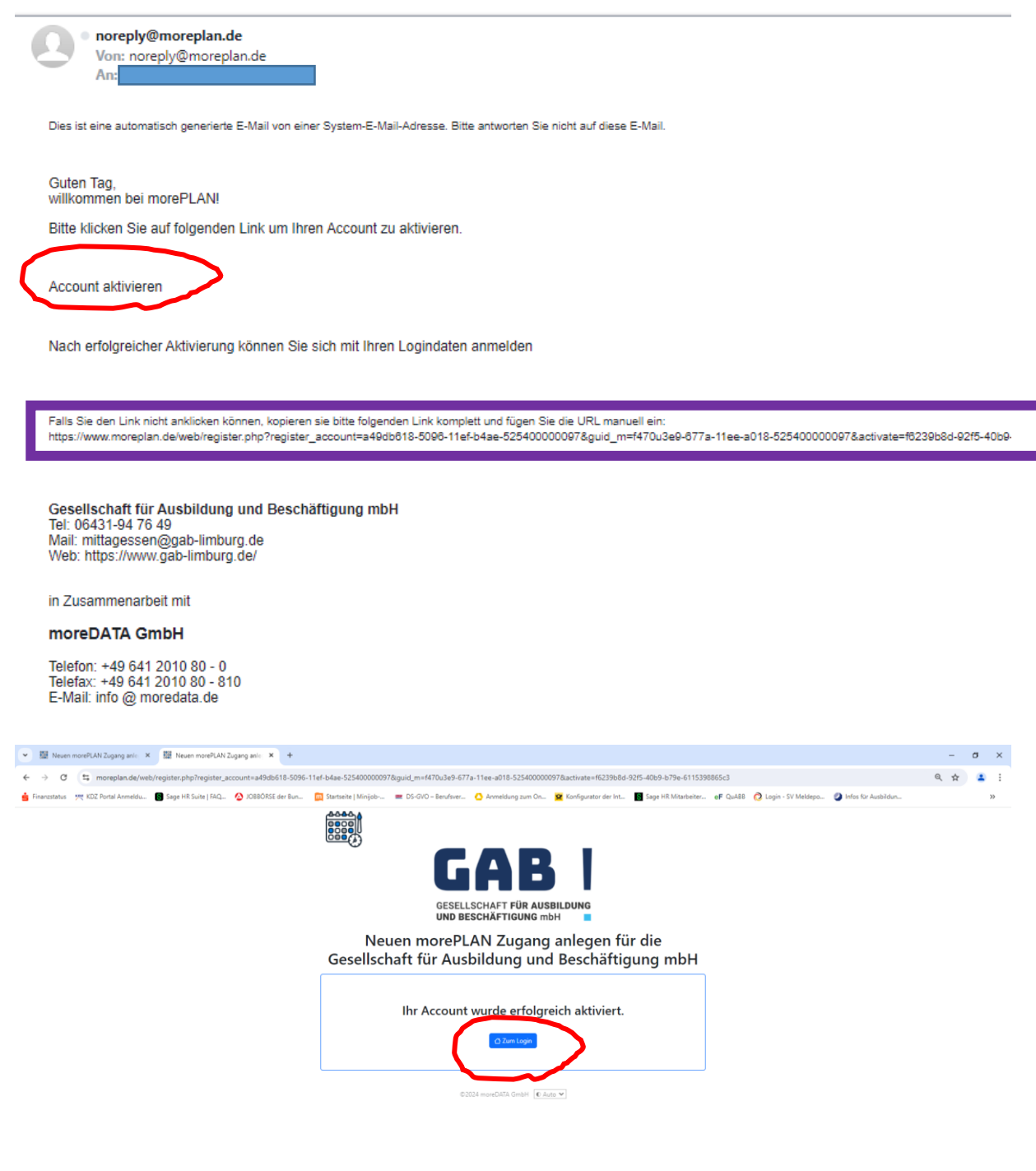

# # | **# @ 🧿 Ø**  🗰

\_\_\_\_\_\_ \_\_\_\_\_ \_\_\_\_\_ \_\_\_\_ \_\_\_\_ \_\_\_\_ \_\_\_\_ \_\_\_\_ \_\_\_ \_\_\_ \_\_\_ \_\_\_ \_\_\_ \_\_\_ \_\_\_ \_\_\_ \_\_\_ \_\_\_ \_\_\_ \_\_\_ 08-23 \_\_\_\_ 02-23 \_\_\_\_ 02-23 02-23 02-23 02-23 02-23 02-23 02-23 02-23 02-2

Zum Login Klicken!

| ・ 超 Neuen morePLAN Zugang anle × 超 Accountdaten                    | × +                                               |                                  |                                    |                                  |                                             | -               | a ×      |
|--------------------------------------------------------------------|---------------------------------------------------|----------------------------------|------------------------------------|----------------------------------|---------------------------------------------|-----------------|----------|
| ← → ♂ ♥ moreplan.de/web/account_profile.php?user=a49db             | p618-5096-11ef-b4ae-525400000097                  |                                  |                                    |                                  |                                             | ∞ Q ☆           | 😩 i      |
| 🛓 Finanzstatus 🛛 🐙 KDZ Portal Anmeldu 🚯 Sage HR Suite   FAQ 🙆 JOBE | BÖRSE der Bun 🕅 Startseite   Minijob              | 📰 DS-GVO – Berufsver 🙆 A         | nmeldung zum On 😰 Konfigurator der | Int Sage HR Mitarbeiter eF QuABE | 🙋 Login - SV Meldepo 🖉 Infos für Ausbildun. |                 | >>       |
| Home                                                               |                                                   |                                  | ABA                                |                                  |                                             | Account •       | O Logout |
|                                                                    |                                                   |                                  |                                    |                                  |                                             |                 | Anmeldi  |
|                                                                    | Accountdaten                                      |                                  |                                    |                                  |                                             |                 |          |
|                                                                    | ▽                                                 |                                  | Mein Profil                        |                                  |                                             |                 |          |
|                                                                    | Anrede                                            |                                  |                                    |                                  |                                             |                 |          |
|                                                                    |                                                   | Nuclear                          |                                    |                                  |                                             |                 |          |
|                                                                    | Vorname O                                         | Nachname                         | 0                                  |                                  |                                             |                 |          |
|                                                                    | Bitte den Vornamen eingeben                       | Bitte den Nachname eingeben      |                                    |                                  |                                             |                 |          |
|                                                                    | Straße                                            | () Hausnummer                    | ٥                                  |                                  |                                             |                 |          |
|                                                                    | Bitte die Straße eingeben                         | Bitte die Hausnummer<br>eingeben |                                    |                                  |                                             |                 |          |
|                                                                    | PLZ* Ort*                                         |                                  |                                    |                                  |                                             |                 |          |
|                                                                    | Bitte die Postieitzahl eingeben Bitte den Ort ein | igeben                           | 0                                  |                                  |                                             |                 |          |
|                                                                    | Telefon*                                          |                                  |                                    |                                  |                                             |                 |          |
|                                                                    | Telefon<br>Bitte die Telefonnummer eingeben       |                                  | 0                                  |                                  |                                             |                 |          |
|                                                                    |                                                   |                                  |                                    | <u> </u>                         |                                             |                 |          |
|                                                                    | Zurück                                            | ් Eingaben verwe                 | rlen                               | 🕑 Speich                         | -                                           |                 |          |
|                                                                    | Þ                                                 | Bi                               | ankverbindungen                    | _                                |                                             |                 |          |
|                                                                    | Þ                                                 |                                  | Kinder                             |                                  |                                             |                 |          |
|                                                                    |                                                   |                                  |                                    |                                  |                                             |                 |          |
|                                                                    |                                                   |                                  | -                                  | ① Hilfe                          |                                             |                 |          |
|                                                                    | ©2024 moreDATA GmbH v1.0.0                        | Hife Impressum                   | Datenschutz Kontakt                | Auto                             | v                                           |                 |          |
| 📹 🖽 I 🚍 💁 💽 🖬 🤹 📾                                                  |                                                   |                                  |                                    |                                  | 98%                                         | ~ See 17 d× 083 | 26       |

Alle roten Felder müssen befüllt werden!

Speichern, dann erhalten Sie die Übersicht:

| 👻 🕮 Neuen morePLAN Zugang anle: 🗙 🕮 Accountdaten Mama Eltern       | x +                                      |                                           |                                  |                                         |                                             | -              | σ×           |
|--------------------------------------------------------------------|------------------------------------------|-------------------------------------------|----------------------------------|-----------------------------------------|---------------------------------------------|----------------|--------------|
| ← → ♂ 😫 moreplan.de/web/account_profile.php?user=a49db             | o618-5096-11ef-b4ae-525400000097&guid_a  | =a49db618-5096-11ef-b4ae-5254             | 400000097                        |                                         |                                             | @ ⊘ ☆          | 🛋 :          |
| 📥 Finanzstatus 🛛 🗮 KDZ Portal Anmeldu 📑 Sage HR Suite   FAQ 🚫 JOBB | 3ÖRSE der Bun 🔟 Startseite   Minijob 📼   | DS-GVO – Berufsver 🙆 Anmeldu              | ng zum On 👱 Konfigurator der Int | Sage HR Mitarbeiter eF QuABB            | 🙋 Login - SV Meldepo 🥝 Infos für Ausbildun. |                | >>           |
| Home                                                               |                                          | GA<br>GESELLECHAFT FÜR<br>IND RESCHAFTIGE | B I<br>AUSBILDUNC<br>SO INDH I I |                                         |                                             | Account *      | © Logout     |
|                                                                    |                                          |                                           | Anmeldungen für das              | Schuljahr 2024/2025 sind jetzt möglich. |                                             |                |              |
|                                                                    | Daten wurden erfolgreich gespeichert     |                                           |                                  |                                         | ×                                           |                |              |
|                                                                    | Accountdaten Mam                         | a Eltern                                  |                                  |                                         |                                             |                |              |
|                                                                    | ▽                                        | Mei                                       | in Profil                        |                                         |                                             |                |              |
|                                                                    | Anrede                                   |                                           |                                  |                                         | _                                           |                |              |
|                                                                    | Vorname" Nach<br>Mama Elt                | hname"<br>tern                            |                                  |                                         |                                             |                |              |
|                                                                    | Straße*<br>Im Schlenkert                 | Hausnummer*                               |                                  |                                         |                                             |                |              |
|                                                                    | PLZ* Ort*                                |                                           |                                  |                                         |                                             |                |              |
|                                                                    | 65549 Limburg<br>Telefon*<br>06431111111 |                                           |                                  |                                         |                                             |                |              |
|                                                                    | ● Zurück                                 | ै Eingaben ververfer                      |                                  | (f) Speicher                            | Speichern                                   |                |              |
|                                                                    | Þ                                        | Bankver                                   | rbindungen                       |                                         |                                             |                |              |
|                                                                    | Þ                                        | ĸ                                         | inder                            |                                         |                                             |                |              |
|                                                                    |                                          |                                           |                                  |                                         |                                             |                |              |
|                                                                    |                                          |                                           | 2                                | (D HM+                                  | -                                           |                |              |
|                                                                    | ©2024 moreDATA GmbH v1.0.0               | fe Impressum                              | Datenschutz Kontakt              | © Auto N                                |                                             |                |              |
| # H   🚍 💁 🧑 🗷 🧳 📾                                                  |                                          |                                           |                                  |                                         | 98%                                         | ~ \$= 1⊒ 4× 08 | 30<br>2024 💭 |

Danach den Reiter "Bankverbindungen" anklicken und [+] neue Bankverbindung hinzufügen anklicken.

| ▼ 题 Neuen morePLAN Zugang anle × 题 Neue Bankverbindung anlegen            | x +                                                                                                    | - ø ×                             |
|---------------------------------------------------------------------------|----------------------------------------------------------------------------------------------------|-----------------------------------|
| ← → ♂ \$\$ moreplan.de/web/details_konto.php?user=a49db61                 | 8-5096-11ef-b4ae-5254000000978/8/8guid_a=a49db618-5096-11ef-b4ae-5254000000978/8guid_k=&meu=1+uebersicht_konten                                                                                                    | < ⊘ ☆ (≛ :                        |
| 💼 Finanzstatus 🛛 🎀 KDZ Portal Anmeldu 🔋 Sage HR Suite   FAQ 🙆 JO88        | ORSE der Bun. 🔯 Startseite   Minijob 🗰 DS-QVO - Berufsver 🙆 Anmeidung zum On 🙋 Konfigurator der Int 📓 Sage HR Mitarbeiter ei GuABB ⊘ Login - SV Meldepo 🥥 Infos für Ausbildun                                                                                                    | >>                                |
| Home                                                                      |                                                                                                    | Account * O Logout                |
|                                                                           | Anne                                                                                                    | dungen für das Schuljahr 2024/202 |
|                                                                           | Neue Bankverbindung anlegen                                                                                                    |                                   |
|                                                                           | C Kontoinhaber gleich Accountinhaber                                                                                                    |                                   |
|                                                                           | BAN*<br>IBAN O                                                                                                    |                                   |
|                                                                           | Bite eine gülige BAV eingeben<br>BIC                                                                                                    |                                   |
|                                                                           |                                                                                                    |                                   |
|                                                                           | Ich erw inige den Zahlungsempfänger Gesellschaft für Ausbildung und Beschäftigung mähl mit der Glaubiger-ID DEJ6ZZZ00002119935, Zahlungen von meinem Konto mittels<br>ausschrift einzulichen. Zugleich weise ich mein Kreditinstitut an, die vom Zahlungsempfänger Gesellschaft für Ausbildung und Beschäftigung mähl auf mein Konto                                                                                                    |                                   |
|                                                                           | gezogenen Lastschritten enzulösen."<br>Hinweise Ich kann innerhalb von acht Wochen, beginnend mit dem Belastungsdatum, die Entattung des belasteten Betrages verlangen. Es gelten dabei die mit meinem                                                                                                    |                                   |
|                                                                           | Kreditinstitut vereinbarten Bedingungen.<br>Sie müssen vor dem Absenden zutlimmen.                                                                                                    |                                   |
|                                                                           | There are a second and a second second s |                                   |
|                                                                           |                                                                                                    |                                   |
|                                                                           |                                                                                                    |                                   |
|                                                                           |                                                                                                    |                                   |
| Wienelsteine Manufacture W                                                |                                                                                                    |                                   |
| Hitreanleitung Woreplan.dock - Wo     Wa     Hitfeanleitung Moreplan.dock | 13<br>1                                                                                                    |                                   |
|                                                                           |                                                                                                    |                                   |
|                                                                           | ⊽ ⊕ние                                                                                                    |                                   |
|                                                                           | 0 2024 moveDATA GmbH v1.0.0 Hilfe Impressum Datenschutz Kontakt C Auto V                                                                                                    |                                   |
| 🖷 🖽 i 🧮 💁 🧿 🗷 🧃 📰                                                         | 96% 🕴 ^                                                                                                    | 9831 ♀<br>924×02.08.2024 ♀        |
| ▼ 题 Neuen morePLAN Zugang ante: × 题 Neue Bankverbindung anlegen           | x +                                                                                                    | -                                 |
| ← → ♂ S moreplan.de/web/details_konto.php?user=a49db6                     | 8-5096-11ef-b4ae-5254000000978/8/guid_a=a49db618-5096-11ef-b4ae-5254000000978/guid_k=8/neu=1#uebersicht_konten                                                                                                    | ⊟ ♡ ☆ 😩 :                         |
| 🛓 Finanzstatus 🧏 KDZ Portal Anmeldu 🚷 Sage HR Suite   FAQ 🙆 JOBB          | ORSE der Bun. 🔯 Startseite   Minjob 🗰 DS-GVIO – Berufsver 🙆 Anmeldung zum On 😰 Konfigurator der Int 📓 Sage HR Mitarbeiter eF QuABB 🙋 Login - SV Meldepo 🦉 Infos Kir Ausbildun                                                                                                    | >>                                |
| Home                                                                      | GAB                                                                                                    | Account • © Logout                |
|                                                                           | GESILLIONAT VÕI AUBILDUNG<br>UND BISCHÄTIGUNG INDI 9                                                                                                    |                                   |
| s Schuljahr 2024/2025 sind jetzt möglich.                                 |                                                                                                    |                                   |
|                                                                           |                                                                                                    |                                   |
|                                                                           | Neue Bankverbindung anlegen                                                                                                    |                                   |
|                                                                           | C Kontoinhaber gleich Accountinhaber                                                                                                    |                                   |
|                                                                           | IBAN"<br>DE975115001800030070777                                                                                                    |                                   |
|                                                                           | BC                                                                                                    |                                   |
|                                                                           | HLAUP 1LM                                                                                                    |                                   |
|                                                                           | StPA-Lastichtift einzurehen. Zugenzeiten versich mein Kreditistitut an, die vom Zahlungsemplanger Gestlichteit für Ausbildung und Beschäftigung mbH auf mein Konto<br>gezogenen Lastichtiften einzuldeen."                                                                                                    |                                   |
|                                                                           | Hinweis: Ich kann innerhalb von acht Wochen, beginnend mit dem Belastungsdatum, die Erstattung des belasteten Betrages verlangen. Es gelten dabei die mit saviaam<br>Kredisinstitut vereinbarten Bedingungen.                                                                                                    |                                   |
|                                                                           |                                                                                                    |                                   |
|                                                                           | © Zurtsck  © Eingeben verwerfen                                                                                                    |                                   |
|                                                                           |                                                                                                    |                                   |
|                                                                           |                                                                                                    |                                   |
|                                                                           |                                                                                                    |                                   |
|                                                                           |                                                                                                    |                                   |
|                                                                           |                                                                                                    |                                   |
|                                                                           |                                                                                                    |                                   |
|                                                                           | <i>σ</i> ⊕Hile                                                                                                    |                                   |
|                                                                           | ©2024 moreDATA GmbH v1.0.0 Hilfe Impressum Datenschutz Kontakt C Auto V                                                                                                    |                                   |
| 🛋 🛱 l 📻 💁 💽 😣 🧊 📾                                                         | 96% 🕴 ^                                                                                                    | 98:37<br>92:08:2024 □             |

Wenn alles eingegeben ist und die IBAN korrekt ist, kommt ein grüner Haken. Sepa Lastschrift anklicken und Sie können speichern.

| - 🕮 Neuen morePLAN Zugang anic: 🗙 👹 Account     | utidaten Mama Etern X +                                                                                                    | - 0 ×                                             |
|-------------------------------------------------|----------------------------------------------------------------------------------------------------|---------------------------------------------------|
| → C ts moreplan.de/web/account_pro              | offie.php?user=a49db618-5096-11ef-b4ae-5254000000978/guid_a=a49db618-5096-11ef-b4ae-525400000097#uebersicht_konten                                                                                                    | < ⊟ ♡ ☆ ▲ :                                       |
| Finanzstatus 🛛 🥂 KDZ Portal Anmeldu 🚺 Sage HR S | Saite ( H4Q 🙆 10880/855 der Bun. 🔯 Startseite ( Minijob 🗰 D5-010 - Berufsver 🙆 Anmeldung zum On. 💆 Konfigurator der Int. 📓 Sage HR. Mitarbeiter. 🛛 eF. QuAB8 📿 Login                                                                                                    | - SV Meldepo 🥥 Infos für Ausbildun 🔅              |
| Home                                            | GAB I                                                                                                    |                                                   |
| •                                               | GERELEDANT FER AUBERARING<br>UND RESCHÄftigang och                                                                                                    | hr 2024/2025 sind jetzt möglich.                  |
|                                                 |                                                                                                    |                                                   |
|                                                 | Accountdaten Mama Eltern                                                                                                    |                                                   |
|                                                 | Þ Mein Profil                                                                                                    |                                                   |
|                                                 | ♥ Bankverbindungen                                                                                                    |                                                   |
|                                                 | Kontoirhaber IBAN BIC<br>Mama Eltern XXXXXXXXXXXXXXXXXXXXXXXXXXXXXXXXXXXX                                                                                                    |                                                   |
|                                                 | teue Berliverbindung hiraufigen                                                                                                    |                                                   |
|                                                 | ▶ Kinder                                                                                                    |                                                   |
|                                                 |                                                                                                    |                                                   |
|                                                 |                                                                                                    |                                                   |
|                                                 |                                                                                                    |                                                   |
|                                                 |                                                                                                    |                                                   |
|                                                 |                                                                                                    |                                                   |
|                                                 |                                                                                                    |                                                   |
|                                                 |                                                                                                    |                                                   |
|                                                 |                                                                                                    |                                                   |
|                                                 |                                                                                                    |                                                   |
|                                                 | v O Hilfe                                                                                                    |                                                   |
|                                                 | ©2024 moreOATA GmbH v1.0.0 Hilfe Impressum Datenschutz Kontakt 💽 Auto 🗸                                                                                                    |                                                   |
| ) 🖽 🔁 🙋 🖬 📬                                     | i 8                                                                                                    | 98%) ♥ ∧ ☜ 및 4× 08:40 ♀                           |
| nd "neues Kind                                  | hinzufügen"                                                                                                    |                                                   |
| na " <mark>neuco kina</mark>                    |                                                                                                    |                                                   |
| 题 Neuen morePLAN Zugang anie × 图 Neu            | ues Kind anlegen × +                                                                                                    | - 0                                               |
| → C S moreplan.de/web/details_te                | tilnehmer.php?user=a49db618-5096-11ef-b4ae-5254000000978guid_a=a49db618-5096-11ef-b4ae-5254000000978guid_t=&neu=1#basisdaten                                                                                                    | Q ⊟ ⊘ ☆                                           |
| Finanzstatus 🥂 KDZ Portal Anmeldu 📓 Sage H      | 4R Suite   FAQ. 🔌 JOBBORSE der Bun. 🛄 Startseite   Minijob 🗰 DS-GVO - Berufsver 🙆 Anmeldung zum On 🙀 Konfigurator der Int 🛐 Sage HR Mitarbeiter eF QuABB                                                                                                    | 🙋 Login - SV Meldepo 🥥 Infos für Ausbildun        |
| Home                                            | (GAB )                                                                                                    |                                                   |
| 0                                               | GESELISCHAFT VÜR AUSBELDUNG<br>UND BESCHÄTTISUNG MICH                                                                                                    | - Account - I                                     |
|                                                 |                                                                                                    |                                                   |
|                                                 |                                                                                                    | Anmeldungen für das Schuljahr 2024/2025 sind jet  |
|                                                 |                                                                                                    | Anmeldungen für das Schuljahr 2024/2025 sind jet  |
|                                                 | Neues Kind anlegen                                                                                                    | Anmelisingen für das Schuljehr 2024/2023 sind jet |
|                                                 | Neues Kind anlegen                                                                                                    | Annetikungen für des Schuljebr 2004/2025 sind jet |
|                                                 | Neues Kind anlegen<br>v Basisdaten<br>Basisdaten                                                                                                    | Annekkungen für des Schuljebr 2004/2025 sind jet  |
|                                                 | Neues Kind anlegen                                                                                                    | Annekkungen für des Schuljebr 2004/2025 sind jet  |
|                                                 | Neues Kind anlegen                                                                                                    | Anneekungen für das Schulger 3004/2015 sind jet   |
|                                                 | Neues Kind anlegen                                                                                                    | Annetäungen für das Schuljer 2004/2023 sind jet   |
|                                                 | Neues Kind anlegen                                                                                                    | Annetäungen für das Schuljeir 3004/2023 sind jet  |
|                                                 | Neues Kind anlegen                                                                                                    | Annetäungen für das Schuljein 2004/2023 sind jet  |
|                                                 | Neues Kind anlegen <ul> <li>Basidaten</li> <li>Vorame*</li></ul>                                                                                                    | Annetäungen für das Schuljein 2004/2023 sind jet  |
|                                                 | Neues Kind anlegen <ul> <li>Basidaten</li> <li>Vorame*</li> <li>Vorame*</li> <li>Vorame*</li> <li>Reinoime*</li> <li>Basidaten</li> <li>Reinoime*</li> <li>Basidaten</li> <li>Reinoime*</li> <li>Basidaten</li> <li>Reinoime*</li> <li>Basidaten</li> <li>Reinoime*</li> <li>Basidaten</li> <li>Basidaten</li></ul>                                                                                                    | Annetdungen für das Schuljein 2004/2023 sind jet  |
|                                                 | Image: Stand an leggen         Image: Stand and Stand and S                         | Annetdungen für das Schuljein 2004/2023 sind jet  |
|                                                 | Verues Kind anlegen <ul> <li>Baskdaten</li> <li>Verume"</li> <li>Term</li> <li>Term</li> <li< td=""><td>Annetdungen für das Schuljein 2004/2023 sind jet</td></li<></ul>                                                                                                    | Annetdungen für das Schuljein 2004/2023 sind jet  |
|                                                 | Versues Kind anlegen <ul> <li>Baskdaten</li> <li>Versues"</li> <li>Ben</li> <li>Ben</li> </ul> <ul> <li>Ben</li> </ul> <ul> <li>Ben</li> <li>Ben</li> </ul>                                                                                                    | Annetdungen für das Schulgen 2014/2023 sind jet   |
|                                                 | Versues Kind anlegen <ul> <li>Sasdater</li> <li>Versues*</li> <li>Versues*<!--</td--><td>Annotalungen för das Schulger 3014/2013 sind jet</td></li></ul>                                                                                                    | Annotalungen för das Schulger 3014/2013 sind jet  |
|                                                 | Neues Kind anlegen <ul> <li>Basidaten</li> <li>Worwer</li> <li>Worwer</li>             &lt;</ul>                                                                                                    | Anneskungen för das Schulger 3014/2013 sind jet   |
|                                                 | Neues Kind anlegen <ul> <li>sodate</li> <li>Wetname</li> <li>Wetname</li> <li>Wetn</li></ul> | Anneskungen für das Schulger 3004/2023 sind jet   |

Kontakt

💽 Auto 🛩

🛋 H: | 🚍 💿 🥥 🗷 🧃 📧

©2024 moreDATA GmbH v1.0.0

Hilfe

Ime

Da

| 👻 🔠 Neuen morePLAN Zugang anle 🗶 🔛 Neues Kind anlegen               | × +                                 |                                   |                                    |                                     |                          | -                    |
|---------------------------------------------------------------------|-------------------------------------|-----------------------------------|------------------------------------|-------------------------------------|--------------------------|----------------------|
| ← → ♂ S moreplan.de/web/details_teilnehmer.php?user=a49             | db618-5096-11ef-b4ae-5254000000978  | kguid_a=a49db618-5096-11ef-b4ae-5 | 25400000097&guid_t=&neu=1#ba       | sisdaten                            |                          | < □ ♡☆ ≛ :           |
| 📩 Finanzstatus – 🗮 KDZ Portal Anmeldu 👔 Sage HR Suite   FAQ 🙆 JOBBO | ÖRSE der Bun 🔟 Startseite   Minijob | 📰 DS-GVO – Berufsver 🙆 Anmeldi    | ing zum On 😰 Konfigurator der Int. | Sage HR Mitarbeiter eF QuABB        | 🙋 Login - SV Meldepo 🔮   | Infos für Ausbildun  |
| Home                                                                |                                     | GEALISCHAFT PÖR                   | AUSBILDING<br>NG mbH               |                                     |                          | ⊕ Account * O Logout |
|                                                                     |                                     |                                   |                                    | Anmeldungen für das Schuljahr 2024/ | 2025 sind jetzt möglich. |                      |
|                                                                     | Neues Kind anleg                    | en                                | richaton                           |                                     |                          |                      |
|                                                                     | Basicdaten                          | <u>u</u>                          | ABOLECTT                           |                                     |                          |                      |
|                                                                     | Vorname"<br>Sabrin                  | ~                                 | Nachname"<br>Eltern                |                                     |                          |                      |
|                                                                     | Colored data and                    |                                   | Nachname gleich Account-Nachna     | me?                                 |                          |                      |
|                                                                     | 22.11.2011                          | • •                               | Proved.                            |                                     |                          |                      |
|                                                                     | Erich-Kästner-Schule                | ✓                                 | 1                                  |                                     | <b>~</b>                 |                      |
|                                                                     | Allergie 🕐                          |                                   |                                    |                                     |                          |                      |
|                                                                     | Bankverbindung verknüpfen           |                                   |                                    |                                     |                          |                      |
|                                                                     | Neue Bankverbindung                 |                                   | Von Datum ()                       | Datum                               |                          |                      |
|                                                                     | E Zurück                            | C Eingaben verwerfen              | UTABLELA                           | E Speiche                           | rn<br>Speichern          |                      |
|                                                                     | Þ                                   | Anmel                             | dung Essen                         |                                     |                          |                      |
|                                                                     |                                     |                                   | v                                  | Фние                                |                          |                      |
|                                                                     | ©2024 moreDATA GmbH v1.0.0          | Hilfe Impressum                   | Datenschutz Kontakt                | Auto                                | ~                        |                      |
| # #   <b>= % () %</b> # #                                           |                                     |                                   |                                    |                                     |                          | 98% ↓ ∧ 🕾 🖓 4×       |

"Allergien": nur durch GAB Mitarbeiter zu befüllen, d.h. Sie schreiben eine Email (<u>mittagessen@gab-limburg.de</u>)

| ✓ 题語 Neuen morePLAN Zugang anle: × 题語 Sabrin Eltern               | × +                                  |                                 |                                                                                                    |                         |                                   |                |                    |                       |              | -         | a                | ×   |
|-------------------------------------------------------------------|--------------------------------------|---------------------------------|----------------------------------------------------------------------------------------------------|-------------------------|-----------------------------------|----------------|--------------------|-----------------------|--------------|-----------|------------------|-----|
| ← → ♂ 🗳 moreplan.de/web/details_teilnehmer.php?user=a4            | 9db618-5096-11ef-b4ae-52540000009    | 7&&guid_a=a49db618-5096         | 5-11ef-b4ae-52540000009                                                                             | 7&guid_t=0f9f95e8-      | 509b-11ef-b4ae-52540000           | 0097#essenausw | ahl                | 6                     | 2 🗖          | 0 ☆       | . 4              | :   |
| 📩 Finanzstatus 🛛 🐙 KDZ Portal Anmeldu 🐻 Sage HR Suite   FAQ 🙆 JOB | BÖRSE der Bun 🕅 Startseite   Minijob | 🗰 DS-GVO – Berufsver            | 🛆 Anmeldung zum On                                                                                  | 😟 Konfigurator der Int  | Sage HR Mitarbeiter               | eF QuABB 🔇     | Login - SV Meldepo | 🥝 Infos für Ausbildun |              |           |                  | >>  |
| Home                                                              |                                      | GESEL<br>IND B                  | AB<br>LISCHAFT FÖR AUSBILDUNG<br>ESCHÄFTIGEING MÖH                                                  |                         |                                   |                |                    |                       | <b>3</b> A   | kccount = | O Logoi          | at  |
| anmeldungen für das Schuljahr 2024/2025 sind jetzt möglich.       |                                      |                                 | Basisdaten                                                                                          |                         |                                   |                |                    |                       |              |           |                  |     |
|                                                                   | ▽                                    |                                 | Anmeldung Essen                                                                                     |                         |                                   |                |                    |                       |              |           |                  |     |
|                                                                   | Neue Anmeldung                       |                                 | 🗆 Ne                                                                                                | ue Armeldung anlegen    |                                   |                |                    |                       |              |           |                  | - 1 |
|                                                                   |                                      | Schule                          | Erich-Kästner-Schule                                                                                |                         |                                   |                |                    |                       |              |           |                  |     |
|                                                                   |                                      | Schuljahr                       | 2024/2025                                                                                           |                         |                                   |                |                    |                       |              |           |                  | - 1 |
|                                                                   |                                      | Status der Anmeldung            | Noch nicht angemeldet                                                                               |                         |                                   |                |                    |                       |              |           |                  | - 1 |
|                                                                   |                                      | Wochentage                      | <ul> <li>Montag</li> <li>Dienstag</li> <li>Mittwoch</li> <li>Donnerstag</li> <li>Freitag</li> </ul> |                         |                                   |                |                    |                       |              |           |                  |     |
|                                                                   |                                      | Besonderheiten                  | <ul> <li>Kein Sonderessen</li> <li>Vegetarisch (VGT)</li> <li>Ohne Schweinefleisch</li> </ul>       | (OSF)                   |                                   |                |                    |                       |              |           |                  |     |
|                                                                   |                                      | Zeitraum 💿                      | Von Datum                                                                                           |                         | Bis Datum                         |                |                    |                       |              |           |                  | - 1 |
|                                                                   |                                      |                                 | 01.08.2024                                                                                          | •                       | Schuljahresende                   |                |                    |                       |              |           |                  | - 1 |
|                                                                   |                                      | Monatspauschale                 | 15,00E                                                                                              |                         |                                   |                |                    |                       |              |           |                  | - 1 |
|                                                                   |                                      | BuT                             | Ich bitte um die Zusen                                                                              | dung einer Anmeldebest  | atigung für die Stellung eines Bi | uT-Antrages    |                    |                       |              |           |                  | - 1 |
|                                                                   |                                      | Vertrag*                        | Ich stimme mit der Ann                                                                              | neldung meines Kindes   | den <u>Vertragsbedingungen</u> zu |                |                    |                       |              |           |                  |     |
|                                                                   |                                      | E Zurück                        | 💍 Eingaben                                                                                          | verwerfen               |                                   | E Speichern    |                    |                       |              |           |                  |     |
|                                                                   | Kontakt:                             | Bitte kontaktieren Sie mittager | <u>ssen@gab-limburg.de</u> bezügli                                                                  | ch Fragen zur Essensann | heldung.                          |                |                    |                       |              |           |                  |     |
|                                                                   |                                      |                                 |                                                                                                    | ▽                       | ⊕ Hilfe                           |                |                    |                       |              |           |                  |     |
|                                                                   | ©2024 moreDATA GmbH v1.0.0           | Hilfe Impress                   | sum Datenschutz                                                                                     | Kontakt                 |                                   | Auto ¥         |                    |                       |              |           |                  |     |
| 📹 🖽 i 📻 🕵 💽 🛤 🦸 📾                                                 |                                      |                                 |                                                                                                    |                         |                                   |                |                    | 98%                   | ~ <b>‱</b> ⊑ |           | 18:54<br>08:2024 | Q   |

1: Wochentage: wählen Sie die Tage aus, an denen Ihr Kind essen soll

2: Besonderheiten: Kein Sonderessen = Vollwertmenü (mit Fleisch / Fisch) ist immer vorausgewählt, sollte Ihr Kind aber immer vegetarisch oder ohne Schwein essen, dann bitte die entsprechende Einstellung wählen.

3: Zeitraum: bitte den Monat auswählen, ab dem das Kind essen soll.

4: BuT: benötigen Sie nur wenn Sie Leistungen vom Jobcenter / Sozialamt / Ausländeramt erhalten und damit auch berechtigt sind für Bildung und Teilhabe (Mittagessen). Sonst bitte nicht anklicken!
5: Vertrag: Vertragsbedingungen bitte lesen und zustimmen.
Speichern

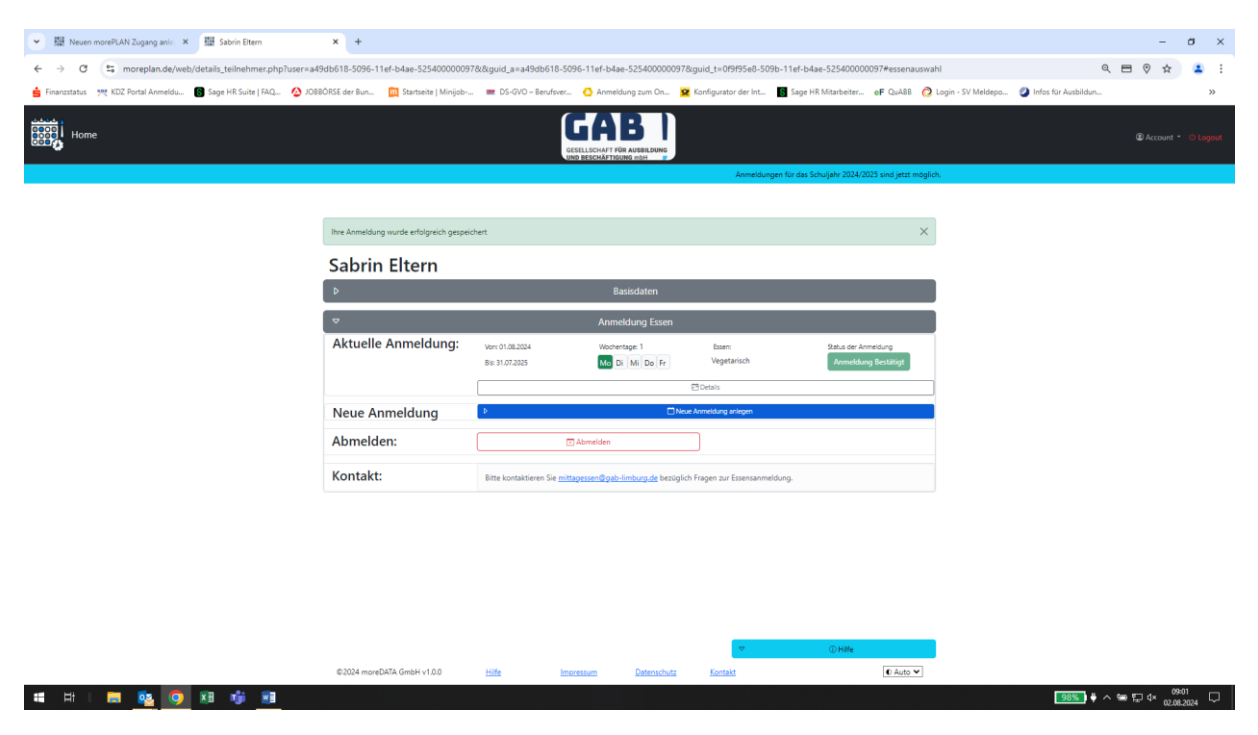

Nach dem Speichern sehen Sie die Übersicht für Ihr angemeldetes Kind.

Über den Home Button kommen Sie in die Gesamtübersicht und könnten hier ein weiteres Kind bei uns anmelden...

| Google Chrome ist nicht als dein Standardb | rowser festgelegt Als Standard festlegen |       |                                                     |                        |                     | ×                           |
|--------------------------------------------|------------------------------------------|-------|-----------------------------------------------------|------------------------|---------------------|-----------------------------|
| Home                                       |                                          |       | GESELLSCHAFT FÜR AUSBILDUN<br>UND BESCHÄFTIGUNG möh | a                      |                     | 🗈 Account 🔹 🕚 Logout        |
|                                            | Übersicht                                |       |                                                     |                        |                     |                             |
|                                            | Vorname Schule                           | e     | Essen 18.11 22.11.2024                              | Essenart<br>Basisküche | Anmeldung Bestätigt |                             |
|                                            |                                          |       |                                                     |                        | 🗷 Bearbeiten        |                             |
|                                            |                                          |       | 🖻 Details Aktuelle Anme                             | dung                   |                     |                             |
|                                            |                                          |       | 🛨 Neues Kind hinzufüg                               | in                     |                     |                             |
|                                            |                                          |       |                                                     |                        | ① Hilfe             |                             |
|                                            |                                          |       |                                                     |                        |                     |                             |
|                                            |                                          |       |                                                     |                        |                     |                             |
|                                            |                                          |       |                                                     |                        |                     |                             |
|                                            |                                          |       |                                                     |                        |                     |                             |
|                                            |                                          |       |                                                     |                        |                     |                             |
|                                            | ©2024 moreDATA GmbH v1.8.4               | Hilfe | Impressum Datensc                                   | hutz Kontakt           | O Auto              |                             |
| 🖬 오 🖽 属 💁 📸                                | o 🚓 🖬                                    |       |                                                     |                        |                     | ^ ∰ ¢0) 10:00 ₹2:11.2024 ₹2 |

Über den Button Anmeldung bestätigt können Sie Änderungen der Tage oder Abmeldungen und Zusatztage selbst eingeben. Diese sind bis Montags 24 Uhr für die darauffolgende Woche möglich.

| Home        |                            |                                    | GABB<br>GESELLSCHAFT FÜR AUSBILDUNG<br>UND BESCHÄFTIGUNG mbH |                                   |                                             | الله Account • 🖒 Logout |
|-------------|----------------------------|------------------------------------|--------------------------------------------------------------|-----------------------------------|---------------------------------------------|-------------------------|
| I           |                            |                                    |                                                              |                                   |                                             |                         |
|             | Þ                          |                                    | Basisdaten                                                   |                                   |                                             |                         |
|             | □                          |                                    | Anmeldung Esse                                               | n                                 |                                             |                         |
|             | Aktive Anmeldung           | Von: 01.11.2024<br>Bis: 31.07.2025 | Wochentage: 3<br>Mo Di Mi Do Fr                              | Essen:<br>Basisküche              | Status der Anmeldung<br>Anmeldung Bestätigt |                         |
|             |                            |                                    |                                                              | 🔁 Details                         |                                             |                         |
|             | Anmeldung ändern           | Þ                                  |                                                              | 🗖 Langfristige Änderungen         |                                             |                         |
|             |                            | Þ                                  |                                                              | Anderung einzelner Tage           |                                             |                         |
|             | Abmelden:                  |                                    | Abmelden                                                     |                                   |                                             |                         |
|             | Kontakt:                   | Bitte kontaktieren Sie             | mittagessen@gab-limburg.de be                                | züglich Fragen zur Essensanmeldur | ng.                                         |                         |
|             |                            |                                    |                                                              | ▽                                 | () Hilfe                                    |                         |
|             | ©2024 moreDATA GmbH v1.8.4 | Hilfe                              | Impressum Datensch                                           | utz Kontakt                       | O Auto                                      |                         |
| 💼 🔎 🖽 📄 🧰 📫 |                            |                                    |                                                              |                                   |                                             | ^ I ↔ 10:05             |

Wenn Sie auf Änderung einzelner Tage tippen, wird Ihnen diese Seite geöffnet und Sie können mit Klicken auf das Datum Änderungen für diesen Tag vornehmen

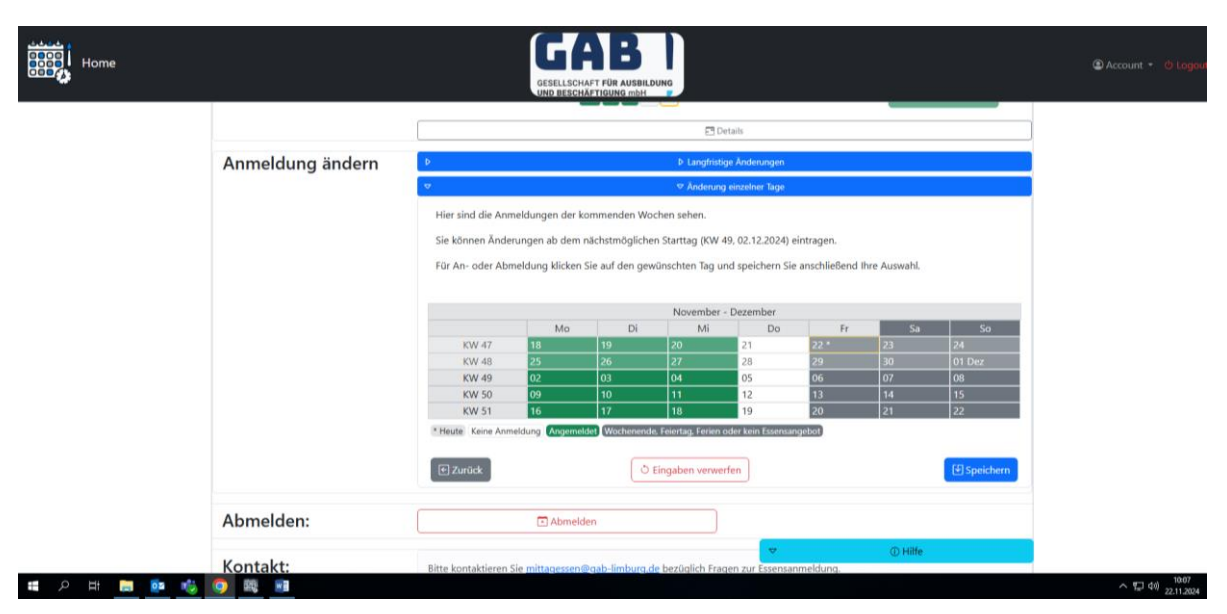

Das Programm ist laufend in Bearbeitung und wir bemühen uns mit dem Anbieter die bestmögliche Abwicklung schnellstmöglich zu erwirken, also vielen Dank für Ihre Geduld!